## ROUTE PLUS

## PROCEDURES DE MISE EN SERVICE SERVEUR HYPER FILE BASE DE DONNEES

| PARTIE 1 : INSTALLATION DU SERVEUR HF                     | .3  |
|-----------------------------------------------------------|-----|
| PARTIE 2 : MISE EN SERVICE BASE DE DONNEES SUR SERVEUR HF | . 6 |

## **PARTIE 1 : INSTALLATION DU SERVEUR HF.**

L'installation se fait à partir du CD Rom livré. En voici son contenu :

Le logiciel Serveur Hyper File doit être installé sur le poste faisant office de serveur de base de données (Un des postes Route Plus, Serveur dédié, Serveur non dédié ou Serveur Virtuel).

A partir du dossier « Serveur Hyper File » du CD Rom :

- Double cliquez sur le fichier « WX190PACKHFSQLCS056.exe » (fichier auto extractible)

| Nom                                                          | Modifié le                                                          | Туре        | Taille     |
|--------------------------------------------------------------|---------------------------------------------------------------------|-------------|------------|
| WX190PACKHFSQLCS056.ex                                       | e 25/08/2014 11:58                                                  | Application | 168 760 Ko |
| PC SOFT - Installa<br>Extraire le program<br>C:\Serveur HFS0 | tion<br>me d'installation dans le répertoire :<br>{L - Installation | <br>        |            |
|                                                              | Extraire                                                            | Annuler     |            |

- Si nécessaire, vous pouvez changer le dossier d'extraction
- Cliquer sur le bouton extraire et attendre la fin d'extraction qui lance l'installation suivante :

| <ul> <li>Cliquez sur le bouton « Installer un<br/>serveur Hyper File ».</li> <li>Cliquez sur suivant (flèche vers la<br/>droite).</li> <li>Dérouler l'ascenseur vertical de la<br/>licence puis cliquer sur<br/>« J'accepte ».</li> </ul> | <text><image/><section-header><section-header></section-header></section-header></text>                            |
|----------------------------------------------------------------------------------------------------|----------------------------------------------------------------------------------------------------|
| - Choisissez la plateforme<br>d'installation « Pour Windows sur<br>cette machine »                                                                                                    | <page-header><page-header><page-header><section-header></section-header></page-header></page-header></page-header> |
| - Cliquez sur suivant (flèche vers la<br>droite) sur l'installation d'un<br>nouveau serveur.                                                                                                    |                                                                                                    |

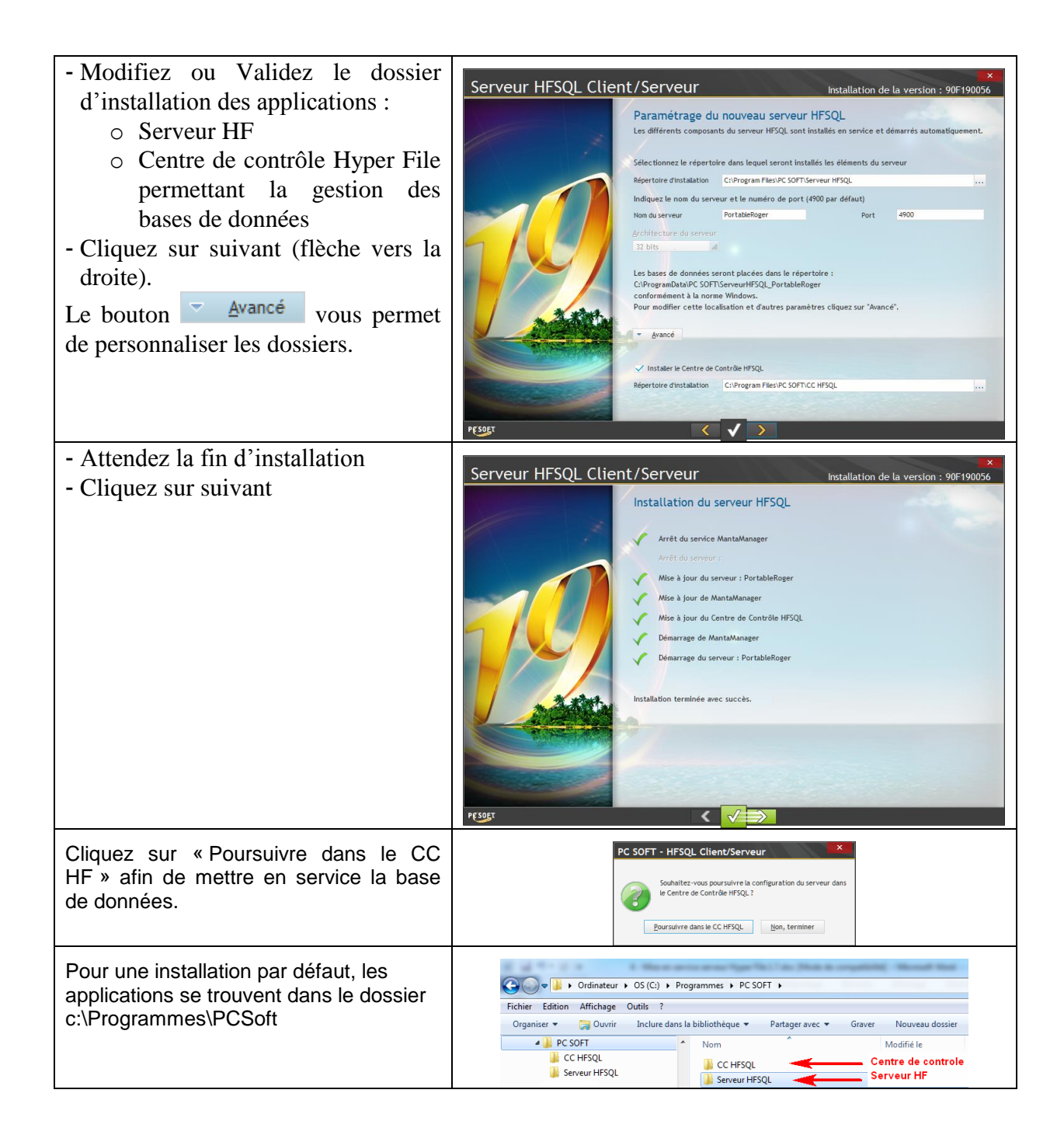

## PARTIE 2 : MISE EN SERVICE BASE DE DONNEES SUR SERVEUR HF.

La mise en service ou la restauration d'une base de données peut se faire à partir du serveur ou d'un poste disposant de l'application Route Plus.

Vous devez au préalable disposer :

- Des fichiers Hyper File provenant du CD Rom d'installation pour une mise en service initiale
- De la sauvegarde de la base de données pour une restauration. Cette sauvegarde doit être décompressée dans un dossier vierge.
- Du fichier d'analyse de Route Plus « RoutePlus.wdd »se trouvant :
  - Sur le CD Rom d'installation dans le dossier « ..\RoutePlus\Serveur\RoutePlus.wd7\ »
  - o Sur le dossier d'installation de Route Plus « .. \RoutePlus\Serveur\RoutePlus.wd7\ »

Lancer le centre de contrôle Hyper File (CC190HF.exe):

- Sur le serveur :
  - Manuellement, dans le dossier d'installation que vous avez renseigné (ex : « C:\Program Files\PC SOFT\CC HFSQL »)
  - o A partir du groupe de programme « HF Client Serveur »
- Sur un poste Route Plus :
  - Manuellement, dans le dossier d'installation de Route Plus que vous avez renseigné (ex : c:\RoutePlus\Serveur)
  - o A partir du groupe de programme « Route Plus »

| Sélectionnez dans le volet « Se connecter à un serveur<br>HFSQL ».                                                                                        | [                                                                                                    | Bienvenue<br>Filosofie<br>Se connecter à un<br>serveur HFSQL  | e dans le Cen<br>Fac<br>Ouvrir un fichier HFSQL<br>Classic | tre de Contr                                     | ôle HFS<br>6<br>6<br>6<br>6<br>6<br>6<br>6<br>6<br>6<br>6<br>6<br>7<br>6<br>7<br>6<br>7<br>7<br>7<br>7 | une base Se connecter à un cluster HFSQL                 |
|----------------------------------------------------------------------------------------------------|----------------------------------------------------------------------------------------------------|---------------------------------------------------------------|------------------------------------------------------------|--------------------------------------------------|----------------------------------------------------------------------------------------------------|----------------------------------------------------------|
| Saisissez l'adresse IP du serveur ou son nom.                                                                                                    |                                                                                                    | Nouvelle conne                                                | xion                                                       |                                                  |                                                                                                    |                                                          |
| Par défaut, le numéro du port est 4900. En cas de modification, pensez à le reporter au moment de la mise en service de la base de données de Route Plus. |                                                                                                    | Serveur :<br>Utilisateur :<br>Description :<br>Connexions réc | 192.168.0.20 admin Texte de description de la co           | Port :<br>Mot de passe :<br>nnexion (facultatif) | 4 900 Base :                                                                                           | Nom de la base (facultatif)<br>Mémoriser le mot de passe |
| L'utilisateur par défaut est « admin » sans mot de passe.<br>Pensez à reporter le mot de passe lors de la mise en<br>service de la base de données.       | * Source       ρ       Base de données       ρ       Description       ρ       Utilisateur ρ       Mot de passe |                                                               |                                                            |                                                  | ateur D <sup>©</sup> Mot de passe                                                                      |                                                          |
| Cliquez sur valider pour accéder au serveur HF.                                                                                                    |                                                                                                    | «Aucune connexis                                              | on>                                                        |                                                  |                                                                                                    |                                                          |
|                                                                                                    |                                                                                                    | ? 💴                                                           |                                                            |                                                  |                                                                                                    |                                                          |

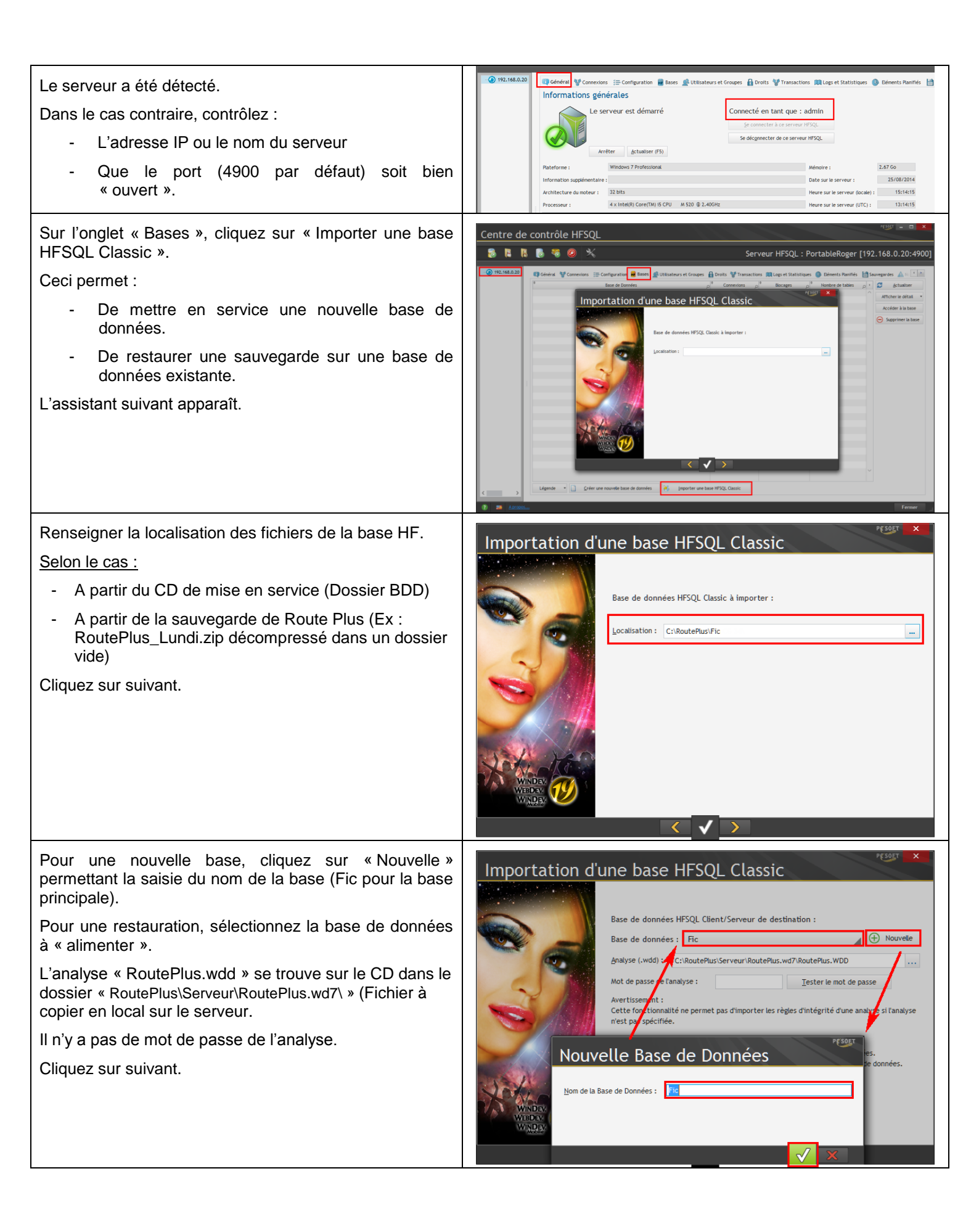

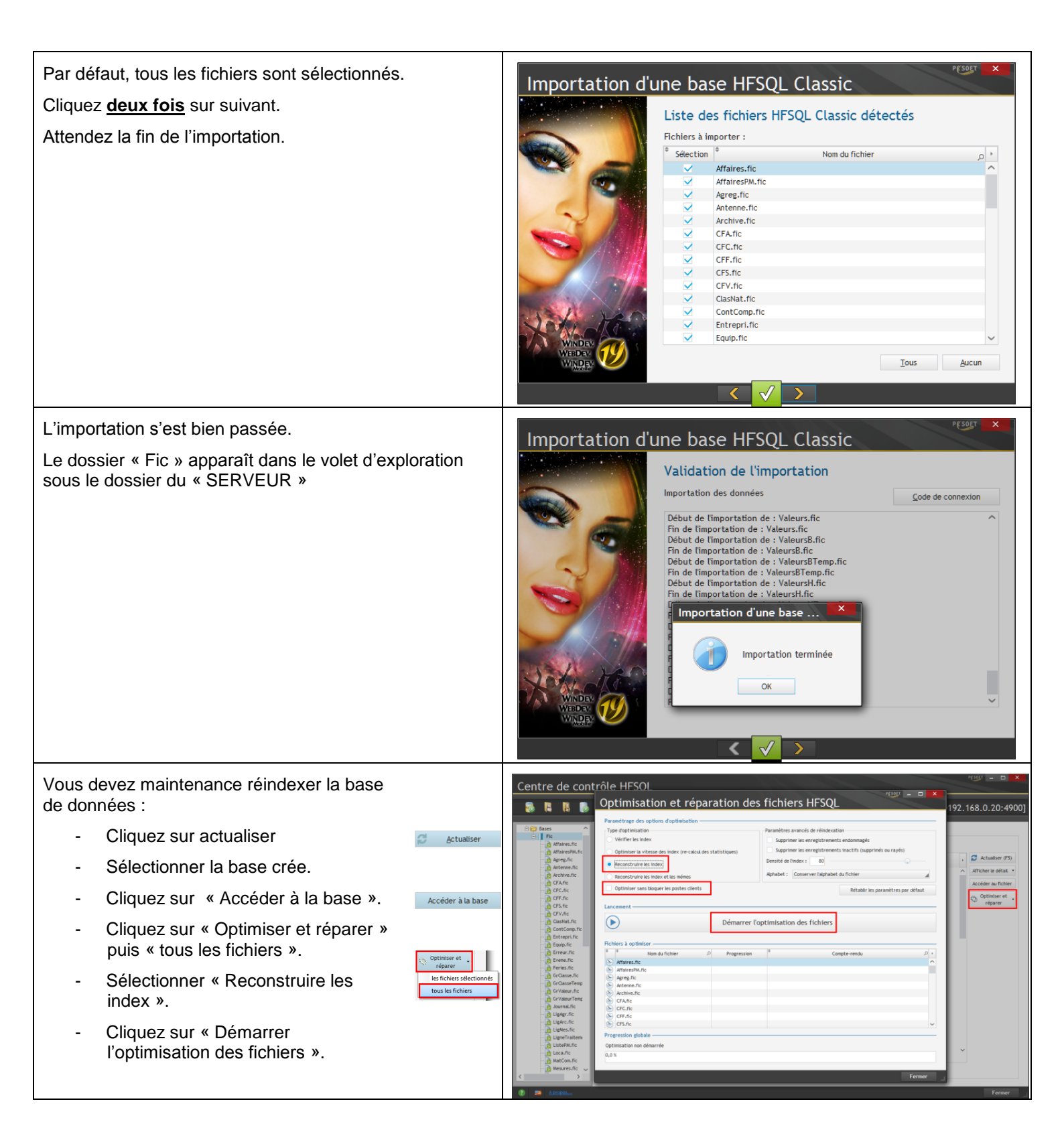

| Attendez la fin du traitement.                          | Optimisation et réparation                                   | des fichiers HFSQL                                          |
|---------------------------------------------------------|--------------------------------------------------------------|-------------------------------------------------------------|
| Former to four them. A to fine deal like descention     | Decemétrase des entiens d'entimisation                       |                                                             |
| Fermez la fenêtre à la fin de l'indexation.             | Parametrage des options d'optimisation                       | Daramètres avancés de réindevation                          |
|                                                         | Vérifier les index                                           | Supprimer les enregistrements endommagés                    |
| La base de données est en service.                      | Ontimiser la viterce des indev (re-salcul des statistiques)  | Supprimer les enregistrements inactifs (supprimés ou rayés) |
|                                                         | O optimiser la vitesse des index (re-calculdes statistiques) | Densité de l'index : 80                                     |
|                                                         | <ul> <li>Reconstruire les index</li> </ul>                   |                                                             |
|                                                         | Reconstruire les index et les mémos                          | Aphabet : Conserver l'alphabet du fichier                   |
|                                                         | Optimiser sans bloquer les postes clients                    | Rétablir les paramètres par défaut                          |
|                                                         | Lancement                                                    |                                                             |
|                                                         | Arrê                                                         | er l'optimisation des fichiers                              |
|                                                         | Fichiers à optimiser                                         |                                                             |
|                                                         | Nom du fichier Progre                                        | ssion Compte-rendu D                                        |
|                                                         | GrClasseTemp.fic 100.0 %                                     | Réindexation effectuée avec succès.                         |
|                                                         | GrValeurTemp.fic 100.0 %                                     | Réindexation effectuée avec succès.                         |
|                                                         | O Journal.fic                                                | Optimisation en cours                                       |
|                                                         | LigAgr.fic                                                   |                                                             |
|                                                         | Lights.fic                                                   |                                                             |
|                                                         | LigneTraitement.fic                                          |                                                             |
|                                                         | S ListePM.fic                                                | ✓                                                           |
|                                                         | Progression globale                                          |                                                             |
|                                                         | Optimisation en cours. Veuillez patienter                    |                                                             |
|                                                         | 32,3 %                                                       |                                                             |
|                                                         |                                                              |                                                             |
|                                                         |                                                              | Fermer                                                      |
|                                                         |                                                              |                                                             |
| Pour une installation per défaut le base de despése es  | 10 10 1 - 10 H                                               | 3 Auto Res. Manuel antio et promotogel 7 de 3               |
| Four une installation par delaut, la base de données se | Continateur + OS(C) + ProgramData + PC                       | SOFT & ServeurHESOL PortableRoger & RDD & Fig &             |
| trouve dans le dossier.                                 |                                                              | or r saran solo in ascroga r ass r ra r                     |
|                                                         | Fichier Edition Affichage Outils ?                           |                                                             |
| C'est le dossier « BDD » qui doit âtro souvegardé       | Organiser 👻 Inclure dans la bibliothèque 👻 Partager av       | ec 🔻 Graver Nouveau dossier                                 |
| C est le dossiel « DDD » qui doit ette sauvegarde.      | A DC SOFT Nom                                                | ^ Modifié le Type Taille                                    |
|                                                         | ServeurHFSQL_PortableRoger                                   | 25/08/2014 15:44 Dossier de fichiers                        |
|                                                         | A BDD Sustan                                                 | 25/08/2014 15:19 Dossier de fichiere                        |
|                                                         | JNL JNL                                                      | 25/02/2014 15:15 Dossier de lichiers                        |
|                                                         | JNLBackup                                                    | 25/08/2014 15:22 Méres LESOL 1                              |
|                                                         | System                                                       | TTO 23/00/2014 13:22 Memo HFSQL 1                           |
|                                                         | TRS Affaires.n                                               | x 23/06/2014 16:00 Index mr SQL 61                          |
|                                                         | A MtairesPi                                                  | LTIC 25/08/2014 10:04 Fichier de donnée 88                  |
|                                                         | internal                                                     | 1.ndx 25/08/2014 16:06 Index HFSQL 260                      |
|                                                         | System                                                       | 25/08/2014 16:04 Fichier de donnée 2                        |